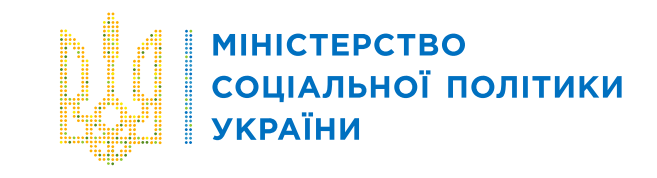

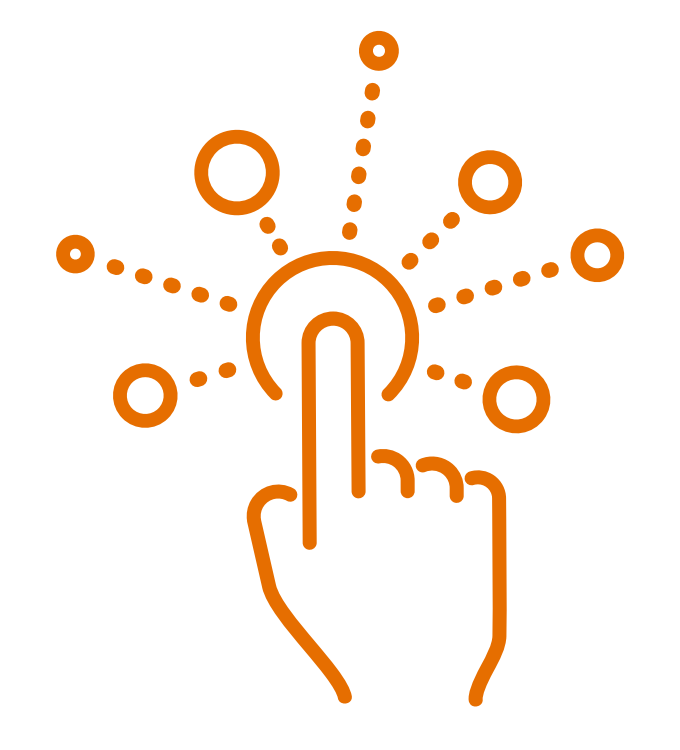

ІНСТРУКЦІЯ КОРИСТУВАЧА ПО РОБОТІ В АВТОМАТИЗОВАНІЙ СИСТЕМІ РЕЄСТРАЦІЇ ГУМАНІТАРНОЇ ДОПОМОГИ

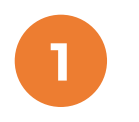

Для входу в систему перейдіть за посиланням <u>https://human-help.ioc.gov.ua/login-page</u>

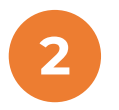

Натисніть функціональну кнопку GOV.ID для авторизації

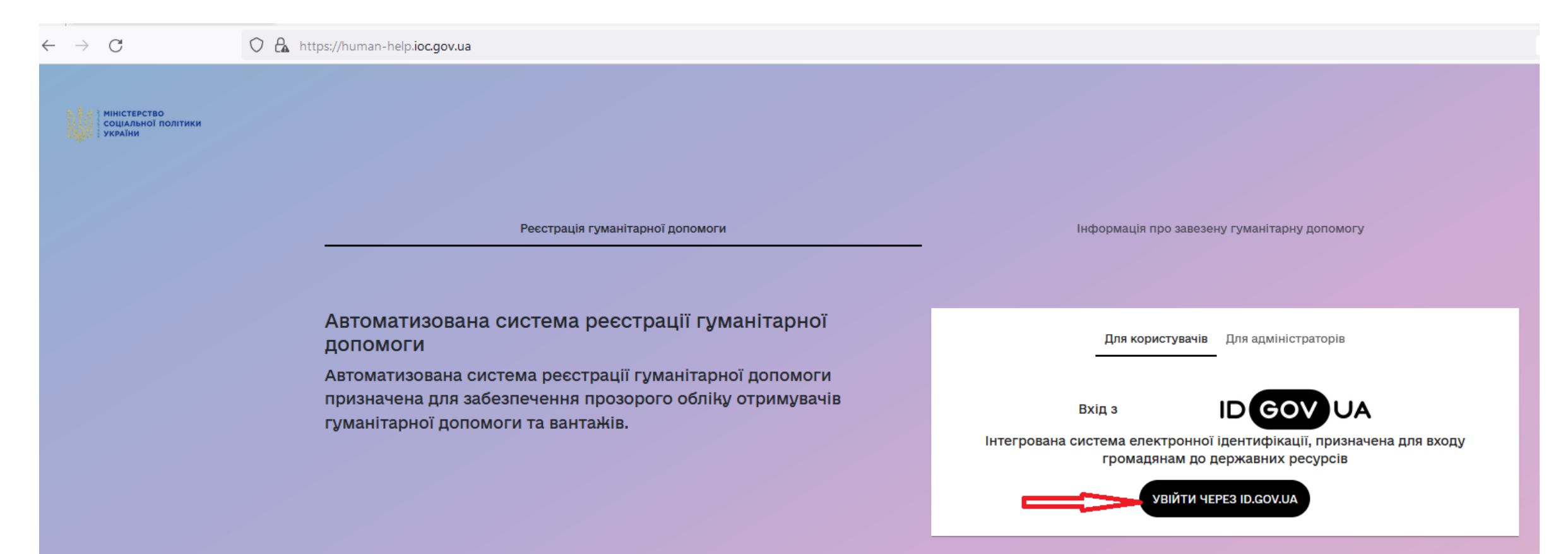

**ΜΙΗΙCTEPCTBO** 

УКРАЇНИ

соціальної політики

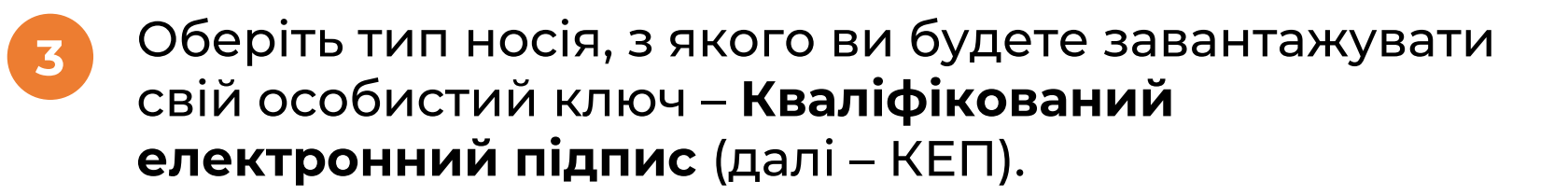

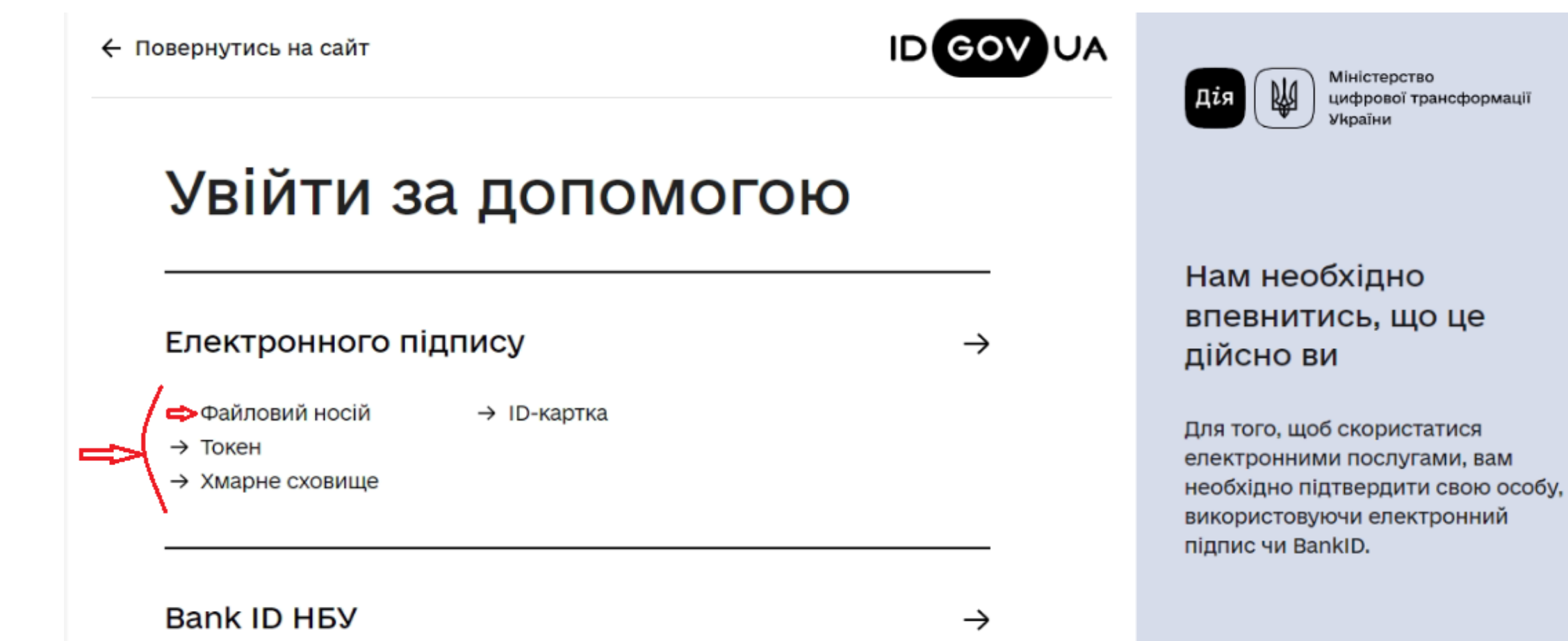

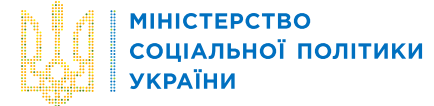

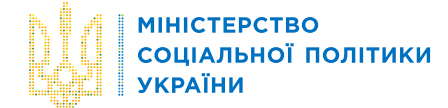

# Оберіть тип носія, з якого ви будете завантажувати свій особистий ключ – Кваліфікований електронний підпис (далі – КЕП).

| 🗲 Повернутись на сайт                                                                 | ID GOV UA     | Дія () Міністерство<br>цифрової трансформації<br>України                                                                                                    |
|---------------------------------------------------------------------------------------|---------------|----------------------------------------------------------------------------------------------------|
| Увійти за допом<br>електронного пі                                                    | огою<br>дпису | Що таке файловий<br>носій                                                                                                    |
| <b>ЗЧИТАЙТЕ КЛЮЧ</b><br>Файловий Токен Хмарний ID-                                    | -картка       | Файловий носій – це спеціальний<br>файл, який містить ваш особистий<br>ключ.                                                                                       |
| кнедп - ідд дпс                                                                       | <u> </u>      | Зазвичай цей файл має назву Кеу-6<br>з розширенням *.dat (зустрічаються<br>також розширення *.pfx, *.pk8, *.zs2,<br>*.jks).                                        |
| Файл ключа:<br>Key-6.pfx<br>Завантажити Інший файл                                    |               | Для того, щоб скористатись<br>файловим носієм, вам необхідно:                                                                                                    |
| <sup>Паропь</sup><br>1 ⇔ <u>······  Потрібно ввести пароль до</u><br>особистого ключа | оступу до 🛛 🗞 | <ol> <li>Обрати зі списку свого надавача<br/>електронних довірчих послуг –<br/>суб'єкта, до якого ви зверталися для<br/>отримання електронного підпису.</li> </ol> |
| 2 =>                                                                                  |               | 2. Завантажити із зовнішнього носія<br>чи власного комп'ютера файл з<br>вашим особистим ключем.                                                                    |
|                                                                                       |               | <ol> <li>Вказати пароль доступу до<br/>особистого ключа у відповідному</li> </ol>                                                                                  |

полі.

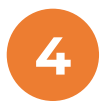

Далі ви побачите вікно з даними особи, під чиїм КЕП здійснювався вхід.

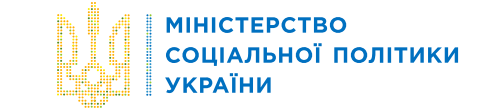

Також в таблиці має бути інформація про Назву та код ЄДРПОУ організації, в якій зареєстрована особа з КЕП.

Якщо даних про Код ЄДРПОУ та назву організації немає, то така особа не може здійснити вхід в Автоматизовану систему.

Якщо КЕП успішно завантажено, то потрібно в низу таблиці встановити галочку щодо надання **згоди на передачу та обробку персональних даних**. І натиснути функціональну кнопку «Продовжити».

| ПІБ:     | int, N. German Date prese              |  |
|----------|----------------------------------------|--|
| Місто:   | Київ                                   |  |
| Організ  | зація: ДП "ІОЦ МІНСОЦПОЛІТИКИ УКРАЇНИ" |  |
| Код ЄД   | PTOY: 03562649                         |  |
| РНОКП    | П/номер паспорта:                      |  |
| Дані пі, | <b>дтвердив:</b> КНЕДП - ІДД ДПС       |  |

Продовжити

Відмовитись

## Зверніть увагу Ці дані необхідні для того, щоб Ви підтвердили свою особу у системі. Дія не зберігає цю інформацію у себе в системі. Дані захищені надавачем електронного підпису. Чи є наш сайт зручним? Ми прагнемо покращувати якість електронного сервісу. Пройдіть, будь ласка, коротке опитування і допоможіть нам стати краще

Опитування

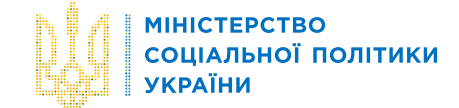

# Якщо ви дійсно є юридичною особою або уповноваженим представником, підтвердіть це натиснувши кнопку «так».

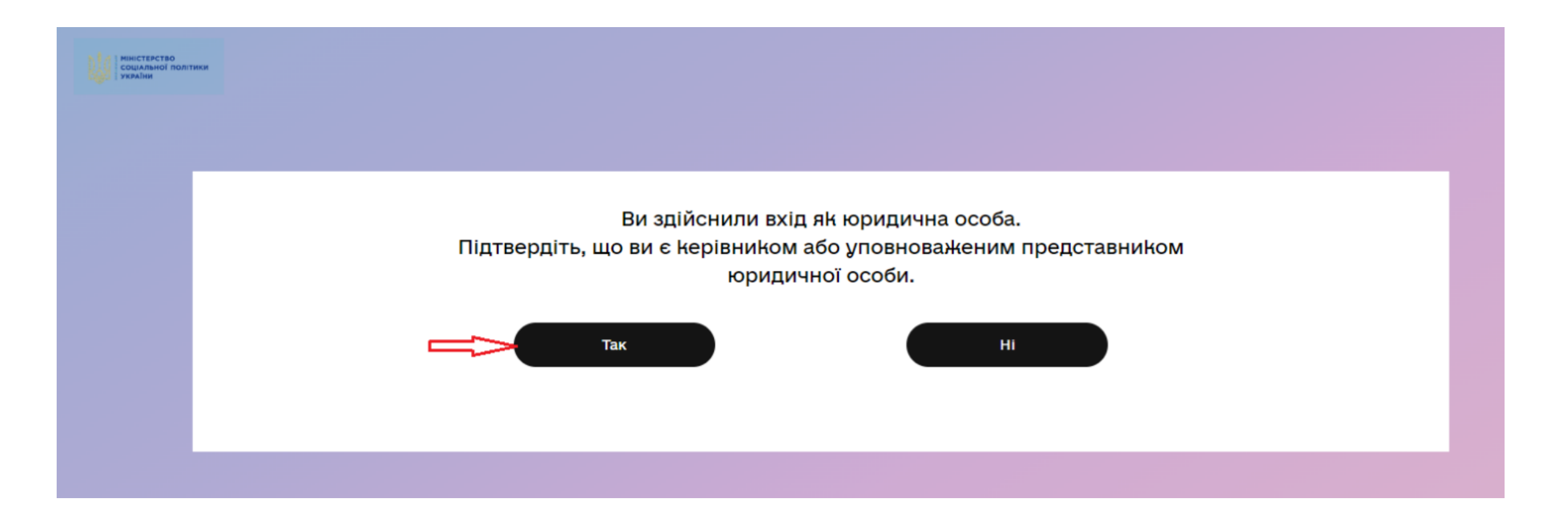

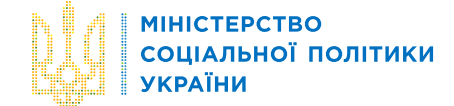

6 На екрані ви побачите норми законодавства, що відносяться до гуманітарної допомоги.

Необхідно поставити галочки про ознайомлення з відповідальністю та надання згоди на розміщення та внесення даних у публічний електронний реєстр

### Ознайомтеся з нормами законодавства:

Закон України "Про публічні електронні реєстри"

Закон України "Про електронні довірчі послуги"

Закон України "Про гуманітарну допомогу"

礉

 $\mathfrak{M}$ 

Постанова КМУ "Деякі питання пропуску та обліку гуманітарної допомоги в умовах воєнного стану"

Постанова КМУ "Деякі питання автоматизованої системи реєстрації гуманітарної допомоги".

Підтверджую згоду на розміщення внесених мною даних у публічному електронному реєстрі

Підтверджую обізнаність про відповідальність за порушення законодавства у сфері реєстрів та самостійне прийняття рішення щодо створення інформації про об'єкти реєстру, здійснення реєстраційних та інших дій. Мені відомо про обов'язок завантаження в Автоматизовану систему реєстрації гуманітарної допомоги електронної колії паперової декларації про перелік товарів, що визнаються гуманітарною допомогою, не пізніше 15-го дня з дати відмітки про її митне оформлення.

Вхід

МІНІСТЕРСТВО СОЦІАЛЬНОЇ ПОЛІТИКИ УКРАЇНИ

Вітаємо, ви в системі! Перед вами є коротенькі підказки, що допоможуть орієнтуватись в системі. Натиснувши «Налаштування» справа вгорі є можливість відкрити свій профіль та вийти з системи

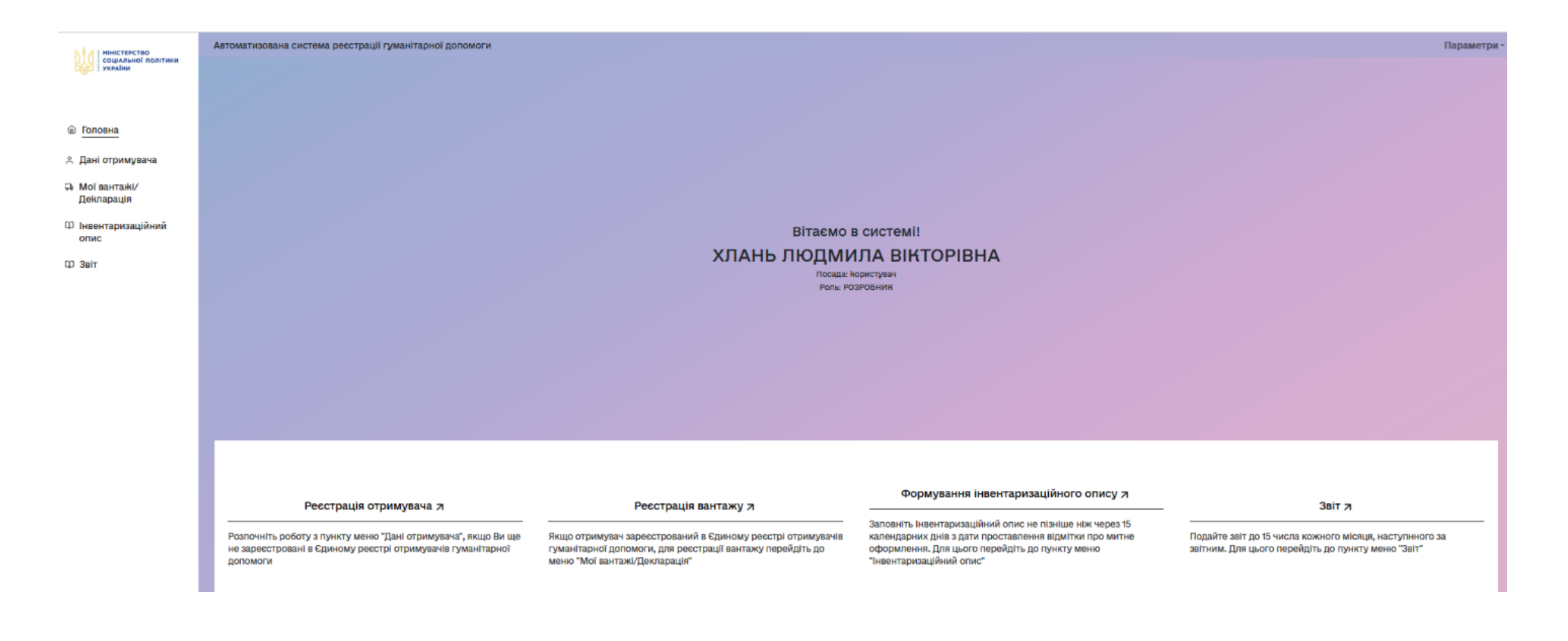

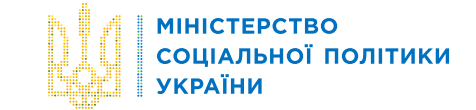

## Якщо ви ще не зареєстровані як отримувач гуманітарної допомоги, то Ваші дані підтягнуться автоматично з ЄДР.

Після цього натисніть «Внести в реєстр».

Реєстрація отримувача та вантажу і формування Декларації

| Ресстрація отримувача та гуманітарної допомоги   |                                       |
|--------------------------------------------------|---------------------------------------|
| Отримувач Вантаж Документи Декларація            |                                       |
| Kog EDPNOV*                                      | Керівник:                             |
| ЗАВАНТАЖИТИ З ЄДР 🛃                              | прізвище *<br>ТЕСТОВИИ                |
| Область                                          | NOR *<br>TECT                         |
| населений пункт                                  | По батькові<br>ТЕСТОВИЧ               |
| м.Олевськ, Житомирська -                         | -<br>телефон(и)*<br>+38(050)164-64-64 |
| Мисцезнаходичення*<br>ВУЛ. ТЕСТОВА, 11           | –<br>Додатковий номер телефону        |
| назва отримувача"<br>БЛАГОДІИНИИ ФОНД "ТЕСТОВИИ" | Електронна адреса *                   |
| тип отримувача<br>Благодійна організація         | test@gmal.com                         |
| внести                                           | B PEECTP +                            |
| ← до реестру                                     | ДО РЕЄСТРАЦІЇ<br>ВАНТАЖУ →            |

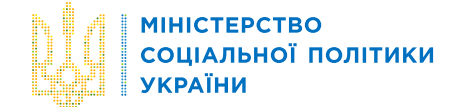

# Заповніть інформацію про донора та натисніть «Додати допомогу»

Початок реєстрації вантажу – заведення інформації про донора

| Отримувач Вантаж Документи Декларація                                                                                                    |                                                                                                    |
|----------------------------------------------------------------------------------------------------|----------------------------------------------------------------------------------------------------|
| Найменування відправника *<br>VIDPRAVNYK                                                                                                    | _                                                                                                    |
| Реквізити відправника (юр.адреса, теп.).*<br>STR. № 16                                                                                                    |                                                                                                    |
| Країна відправлення<br>ІТАЛІЯ                                                                                                    |                                                                                                    |
| Підтверджую свою згоду на одержання гуманітарної допомоги та підтверджую обізнаність про кримінальну відповідальність за печаток, штампів та бланків, збут чи використання підроблених документів, печаток, штампів (стаття 358 Кримінального кодексу )              | -<br>ухилення від сплати податків, зборів (обов'язкових платежів) (стаття 212 Кримінального кодексу України) та підроблення документів,<br>Країни)                                                                              |
| Отримувач або набувачі допомоги є органами, формуваннями, адміністраціями або суб'єктами, по яких, згідно чинного законодавсті<br>Адміністрація Держспецзв'язку чи підпорядкований підрозділ, визначений нею, військові адміністрації, суб'єкти, які безпосередньо з | а дані не мають відображуватися у публічному доступі: органи військового управління, правоохоронні органи, інші військові формування,<br>ійснюють боротьбу з тероризмом або суб'єкти, які залучаються до боротьби з тероризмом? |
| ОТак                                                                                                    | ● Hi                                                                                                    |
| 355                                                                                                    | регти +                                                                                                    |
|                                                                                                    |                                                                                                    |
|                                                                                                    |                                                                                                    |
| А                                                                                                    |                                                                                                    |

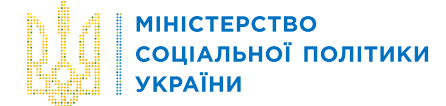

## Введіть інформацію про вантаж та натисніть «Зберегти».

Реєстрація вантажу — введення даних по категоріях товарів (так як і зараз в спрощеній Декларації)

|                                                                             | у мае відповідати товаросупровідним документал                                                                                                    | , на підставі яких буде про             |                 |            |            |                    |             |                                                |                      |
|-----------------------------------------------------------------------------|----------------------------------------------------------------------------------------------------|-----------------------------------------|-----------------|------------|------------|--------------------|-------------|------------------------------------------------|----------------------|
|                                                                             | Категорія вантажу                                                                                                    |                                         |                 |            | <b>→</b> H | Rменування вантажу |             |                                                |                      |
|                                                                             | Кількість                                                                                                    | Оди                                     | ниця виміру     |            |            | a, wr              | Kinaciona M | čija                                           |                      |
|                                                                             |                                                                                                    |                                         |                 | ЗБЕРЕГТИ 🗸 |            | видалити допомога  |             | Введіть кількість місц<br>ведення цифр та сима | . Дозволено<br>опу . |
|                                                                             |                                                                                                    |                                         |                 |            |            |                    |             |                                                |                      |
|                                                                             |                                                                                                    |                                         |                 |            |            |                    |             |                                                |                      |
|                                                                             |                                                                                                    |                                         |                 |            |            |                    |             |                                                |                      |
| Категорія                                                                   | вантажу                                                                                                    |                                         |                 |            | ДАЛІ       | *                  |             |                                                |                      |
| Категорія                                                                   | вантажу<br>овольство / Food                                                                                                    |                                         |                 |            | ДАЛІ       | *                  |             |                                                |                      |
| Категорія<br>Проде<br>Саніта                                                | вантажу<br>овольство / Food<br>арно-гігієнічні засоби / Sanitary a                                                                                                    | nd hygienic mean                        | 5               |            | ДАЛІ       | <b>,</b>           |             |                                                |                      |
| категорія<br>Проде<br>Саніта<br>Лікар                                       | овольство / Food<br>арно-гігієнічні засоби / Sanitary а<br>юські засоби та медичні вироби / І                                                                                                    | nd hygienic mean<br>Medical devices an  | s<br>d products |            | ДАЛІ       | <i>•</i>           |             |                                                |                      |
| категорія<br>Проде<br>Саніта<br>Лікар<br>Одяг.                              | овольство / Food<br>арно-гігієнічні засоби / Sanitary а<br>ські засоби та медичні вироби / I<br>/ Взуття / Clothing / Shoes                                                                            | nd hygienic mean<br>Medical devices an  | s<br>d products |            | ДАЛІ       |                    |             |                                                |                      |
| категорія<br>Проди<br>Саніта<br>Лікар<br>Одяг ,<br>Техніч                   | овольство / Food<br>арно-гігієнічні засоби / Sanitary а<br>иські засоби та медичні вироби / M<br>/ Взуття / Clothing / Shoes<br>чні засоби / Technical means                                           | nd hyglenic mean<br>Medical devices an  | s<br>d products |            | ДАЛІ       | <b>,</b>           |             |                                                |                      |
| Категорія<br>Проде<br>Саніта<br>Лікар<br>Одяг<br>Техніч<br>Трано            | овольство / Food<br>арно-гігієнічні засоби / Sanitary а<br>оські засоби та медичні вироби / I<br>/ Взуття / Clothing / Shoes<br>чні засоби / Technical means<br>спортні засоби / Vehicles              | nd hygienic mean:<br>Medical devices an | s<br>d products |            | ДАЛІ       | <i>,</i>           |             |                                                |                      |
| Категорія<br>Проди<br>Саніта<br>Лікар<br>Одяг ,<br>Техніч<br>Трано<br>Палия | овольство / Food<br>арно-гігієнічні засоби / Sanitary а<br>иські засоби та медичні вироби / I<br>/ Взуття / Clothing / Shoes<br>чні засоби / Technical means<br>спортні засоби / Vehicles<br>во / Fuel | nd hygienic mean<br>Medical devices an  | s<br>d products |            | ДАЛІ       |                    |             |                                                |                      |

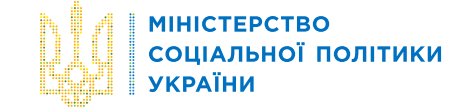

# П Системою присвоєно код гуманітарного вантажа

## Системою присвоєно унікальний код гуманітарної допомоги 464667 Цей код гуманітарної допомоги необхідно повідомити митному органу в пункті пропуску через державний кордон України

| Код<br>вантажу | ЄДРПОУ<br>Отримувача | Донор      | Bara | Кількість | Дата реєстрації | Дата митного<br>оформлення | Статус                      | Функції |
|----------------|----------------------|------------|------|-----------|-----------------|----------------------------|-----------------------------|---------|
|                | 1223174              | донор      | 455  | 22        |                 | 28.09.2023                 | СТВОРЕНО                    | / 1     |
| 465667         | 12121213             | VIDPRAVNYK | 33   | 16        | 15.10.2023      |                            | ОЧІКУЄ МИТНЕ<br>ОФОРМЛЕННЯ  | Î O     |
| 465266         | 1223174              | звітовий   | 115  | 455       | 08.08.2023      | 07.08.2023                 | ПРОЙШЛА МИТНЕ<br>ОФОРМЛЕННЯ | Θ       |

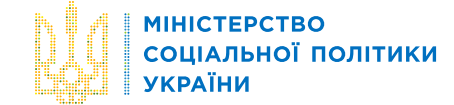

12

Після того як вантажу присвоєно унікальний код, з'являється можливість сформувати Декларацію про перелік товарів, що визнаються гуманітарною допомогою. Для цього **заповніть дані водія та транспортного засобу**, який доставляє вантаж для отримувача.

Заповнення даних про водія, який везе вантаж

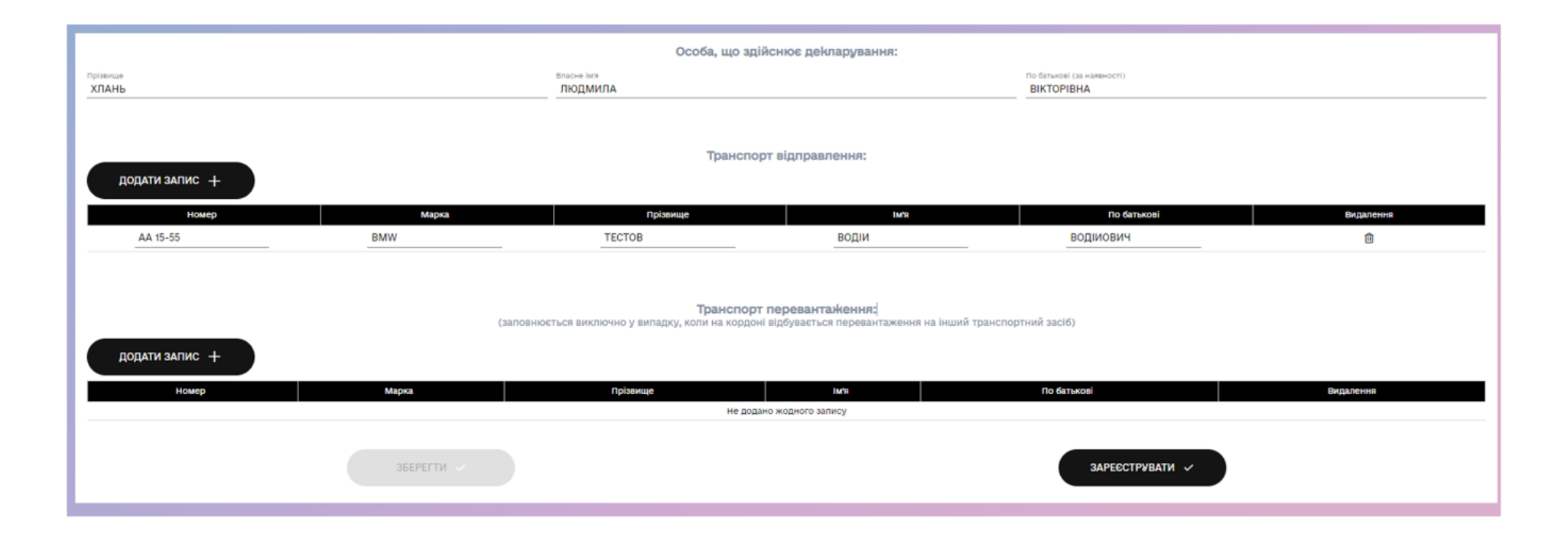

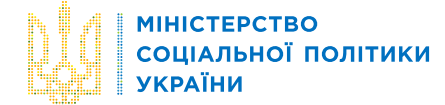

12

Після того як вантажу присвоєно унікальний код, з'являється можливість сформувати Декларацію про перелік товарів, що визнаються гуманітарною допомогою. Для цього **заповніть дані водія та транспортного засобу**, який доставляє вантаж для отримувача.

#### ДЕКЛАРАЦІЯ № про перелік товарів, що визнаються гуманітарною допомогою

| <ol> <li>Повне найменування отримувача гуманітарної<br/>допомоги/ Full Name of the Recipient of Humanitarian<br/>Aid</li> </ol>                                                                          | БЛАГОДІЙНИЙ ФОНД "ТЕСТОВИЙ", Житомирська,<br>Олевськ, ВУЛ. ТЕСТОВА, 11 |
|----------------------------------------------------------------------------------------------------|------------------------------------------------------------------------|
| 2. Код згідно з ЄДРПОУ отримувача гуманітарної<br>допомоги/ USREO Code of the Recipient of<br>Humanitarian Aid *                                                                                         | 12121213                                                               |
| <ol> <li>Номер отримувача в Єдиному реєстрі<br/>отримувачів гуманітарної допомоги</li> </ol>                                                                                                    | EP1947                                                                 |
| <ol> <li>Унікальний код гуманітарної допомоги, наданий<br/>автоматизованою системою реєстрації<br/>гуманітарної допомоги</li> </ol>                                                                      | 465667                                                                 |
| <ol> <li>Прізвище, власне ім'я, по батькові (за наявності)<br/>водія/ Surname, First Name, Patronymic (where<br/>available) of the Driver</li> </ol>                                                     | тестов водій водійович                                                 |
| <ol> <li>Прізвище, власне ім'я, по батькові (за наявності)<br/>особи, що здійснює декларування/ Surname, First<br/>Name,Patronymic (where available) of the Person<br/>Making the Declaration</li> </ol> | ХЛАНЬ ЛЮДМИЛА ВІКТОРІВНА                                               |
| 7. Марка машини/ Brand of Car                                                                                                    | BMW                                                                    |
| 8. Номер машини/Licence Plate                                                                                                    | AA 15-55                                                               |
| <ol> <li>Донор гуманітарної допомоги, адреса, країна /<br/>Donor of Humanitarian Aid (Name, Address, Country)</li> </ol>                                                                                 | VIDPRAVNYK, STR. № 16, IТАЛІЯ                                          |

11. Відомості щодо транспортного засобу та водія у разі перевантаження вантажу у пункті пропуску / Vehicle and driver information in case of overloading of goods at the checkpoint:

| <ol> <li>прізвище, власне імя, по батькові (за наявності),<br/>паспортні дані (серія, номер) водія/Surname, First<br/>Name, Patronymic (where available), Passport data<br/>(series number) of the Driver</li> </ol> |  |
|----------------------------------------------------------------------------------------------------|--|
| 2) марка машини/ Brand of car                                                                                                    |  |
| 3) номер машини/Licence plate                                                                                                    |  |

12. Додаткова інформація щодо транспортних засобів/Additional piecies of information of Vehicles:

| Поряд-<br>ковий<br>номер | Ідентифікаційний номер<br>транспортного засобу/<br>Vehicle identification<br>number | Марка/<br>Brand | Комерційний<br>опис/<br>Commercial<br>description | Об'єм<br>двигуна, куб.<br>санти-<br>метрів/<br>Capacity, cm3 | Тип<br>палива/<br>Fuel type | Рік випуску/<br>Year of<br>manufacture |
|--------------------------|-------------------------------------------------------------------------------------|-----------------|---------------------------------------------------|--------------------------------------------------------------|-----------------------------|----------------------------------------|
| -                        | -                                                                                   | -               | -                                                 | -                                                            | -                           | -                                      |

Автоматизована система ресстрації гуманітарної допомоги КГП

10. Вид гуманітарного вантажу / Type of Humanitarian Cargo

| Поряд-<br>ковий<br>номер | Категорія товару / Category of<br>Goods                                 | Найменування<br>товарів /<br>Description of<br>Goods | Кількість<br>місць /<br>Number of<br>Packages | Орієнтовна<br>вага,<br>кілограмів/<br>об'єм, літрів/<br>Approximate<br>weight, kg/<br>Volume, I | Кількість,<br>штук/ Number<br>of Pieces |
|--------------------------|-------------------------------------------------------------------------|------------------------------------------------------|-----------------------------------------------|-------------------------------------------------------------------------------------------------|-----------------------------------------|
| 1                        | Продовольство / Food                                                    | Солодощі                                             | 1                                             | 33                                                                                              | 16 ящик                                 |
| 2                        | Санітарно-гігієнічні засоби /<br>Sanitary and hygienic means            |                                                      |                                               |                                                                                                 |                                         |
| 3                        | Лікарські засоби та медичні<br>вироби / Medical devices and<br>products |                                                      |                                               |                                                                                                 |                                         |
| 4                        | Одяг / Взуття / Clothing / Shoes                                        |                                                      |                                               |                                                                                                 |                                         |
| 5                        | Технічні засоби / Technical<br>means                                    |                                                      |                                               |                                                                                                 |                                         |
| 6                        | Транспортні засоби / Vehicles                                           |                                                      |                                               |                                                                                                 |                                         |
| 7                        | Паливо / Fuel                                                           |                                                      |                                               |                                                                                                 |                                         |
| 8                        | Інше / Other                                                            |                                                      |                                               |                                                                                                 |                                         |
|                          | Усього / Total                                                          |                                                      | 1                                             | 33                                                                                              | 16                                      |

15.10.2023 22:05:35

\* Не зазначається для дипломатичного представництва, консульської установи іноземної держави або представництва мікиародної чи іноземної благодійної організації в Україні/ Does not need to be specified for diplomatic mission, consular institution of a foreign state or a representative office of an international or foreign charitable organization in Ukraine.

\*\* Додаткова інформація щодо транспортних засобів зазначається у пункті 12 декларації.

### Формування декларації в системі можливе тільки після присвоєння унікального коду гуманітарної допомоги

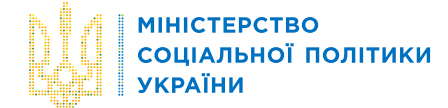

|   | <b>Z</b> ) |
|---|------------|
| J |            |
|   |            |

Після того як вантаж ввезено, потрібно заповнити Інвентаризаційний опис (для бюджетних установ та органів влади!).

### Заповнити:

- О Дати початку і закінчення інвентаризації
- О Ціна за одиницю і первісна вартість

Після заповнення необхідних полів натиснути 🎸 ЗБЕРЕГТИ.

У разі необхідності завантаження підтверджуючих документів про виявлення невідповідності фактично отриманої гуманітарної допомоги потрібно перейти в закладку ЗАВАНТАЖИТИ та додати і зберегти файли з документами.

Інвентаризаційна відомість – інформація автоматично підтягується з даних вантажу

### Заповнити самостійно потрібно:

- дати початку і закінчення інвентаризації
- два поля в таблиці «Ціна за одиницю» і «Первісна вартість»

| Інвентарна відом | ість              |                                          |                |                                                                   |          |                   |                             |                                             |         | Параметри |
|------------------|-------------------|------------------------------------------|----------------|-------------------------------------------------------------------|----------|-------------------|-----------------------------|---------------------------------------------|---------|-----------|
| Внести           | Завантажити       |                                          |                |                                                                   |          |                   |                             |                                             |         |           |
|                  |                   | інвентаризація розпочата:<br>15.10.2023  |                | <ul> <li>Інвентаризація закінчена:</li> <li>15.10.2023</li> </ul> |          |                   | 0                           |                                             |         |           |
| дод              | ати запис +       |                                          |                |                                                                   |          |                   |                             |                                             |         |           |
|                  | Категорія товару  | Найменування<br>товарів, опис<br>вантажу | Одиниця виміру |                                                                   | Вага, кг | Кількість,<br>шт. | Ціна за<br>одиницю,<br>грн. | Первісна<br>(справедлива)<br>вартість, грн. | Функції |           |
| Про              | довольство / Food | Солодощі                                 | ящик           |                                                                   | 33       | 16                |                             | 1                                           | ~ / 1   |           |
|                  | ВСЬОГО            | -                                        | -              |                                                                   | 33       | 16                | -                           | 0                                           |         |           |
|                  |                   |                                          | друк 👼         |                                                                   |          | пцпис 🍃           |                             |                                             |         |           |

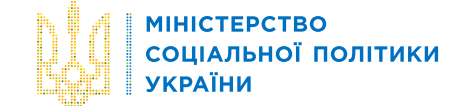

## Після остаточного заповнення Інвентаризаційного опису його необхідно підписати, натиснувши кнопку ПІДПИС.

| Ідентиф<br>ЄДРПО         | ікаційний код отр<br>У                                                      | имувача гумані                           | тарної допо           | моги згідн                                    | 03                      |                                |                                                        |
|--------------------------|-----------------------------------------------------------------------------|------------------------------------------|-----------------------|-----------------------------------------------|-------------------------|--------------------------------|--------------------------------------------------------|
|                          | ІНВЕНТАРИЗ                                                                  | АЦІЙНИЙ ОП<br>внутрішній і               | IИС ГУМ.<br>первинний | АНІТАРНО<br>і документ                        | ОЇ ДОП<br>(акт)         | ОМОГИ №_                       |                                                        |
| Уні<br>гум               | кальний код гума<br>анітарної допомо                                        | нітарної допомо<br>ги                    | оги, надани           | й автомати                                    | зованою                 | системою р                     | еєстрації                                              |
| Інв                      | ентаризація: розпо                                                          | очата                                    |                       | _20p                                          | -,                      |                                |                                                        |
|                          | заків                                                                       | чена                                     |                       | _20p                                          |                         |                                |                                                        |
| От                       | онмано гуманітаря                                                           | ної допомоги                             |                       |                                               |                         |                                |                                                        |
| Поряд-<br>ковий<br>номер | Категорія<br>товару                                                         | Найменування<br>товарів, опис<br>вантажу | Одиниця<br>виміру     | Bara,<br>кіло-<br>грамів/<br>об'ем,<br>літрів | Кіль-<br>кість,<br>штук | Ціна за<br>одиницю,<br>гривень | Первісна<br>(справед-<br>лива)<br>вартість,<br>гривень |
| 1                        | Продовольство/<br>Food                                                      |                                          |                       |                                               |                         |                                |                                                        |
| 2                        | Санітарно-<br>гігієнічні<br>sacoбн/Sanitary<br>and hygienic                 |                                          |                       |                                               |                         |                                |                                                        |
| 3                        | means<br>Лікарські<br>засоби та<br>медичні<br>вироби/Medical<br>devices and |                                          |                       |                                               |                         |                                |                                                        |
| 4                        | products<br>Одяг/Взуття/<br>Clothing/Shoes                                  |                                          |                       |                                               |                         |                                |                                                        |
| 5                        | Texнічні sacoби/<br>Technical means                                         |                                          |                       |                                               |                         |                                |                                                        |
| 6                        | Транспортні<br>засобн/Vehicles                                              |                                          |                       |                                               |                         |                                |                                                        |
| 7<br>8                   | Паливо/Fuel<br>Інше/Other                                                   |                                          |                       |                                               |                         |                                |                                                        |
|                          |                                                                             |                                          |                       |                                               |                         |                                |                                                        |

Лодаток 2

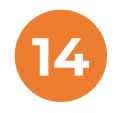

До 15-го числа кожного місяця, що настає за звітним в системі необхідно **заповнити Звіт про наявність і розподіл** гуманітарної допомоги.

Починати заповнювати дані про розподіл, втрати потрібно з натискання функціональної кнопки 🔗 РЕДАГУВАТИ.

ЗАЛИШОК розраховується автоматично після збереження введених даних 🏹

Якщо втрат немає, то колонки «Втрати загалом» не заповнювати.

**ЗВІТ про наявність та розподіл гум.допомоги** — інформація автоматично підтягується з даних вантажу Заповнити самостійно потрібно:

- скільки розподілено та - фактичний розподіл (юр.особам та фіз.особам (вказується тільки кількість осіб)

| Внести Завантажити                                                                                                    |                                                      |                                                      |                                                 |                                              |                                                      |                                                   |                                    |                                      |                                |          |                       | Пара              |
|----------------------------------------------------------------------------------------------------|------------------------------------------------------|------------------------------------------------------|-------------------------------------------------|----------------------------------------------|------------------------------------------------------|---------------------------------------------------|------------------------------------|--------------------------------------|--------------------------------|----------|-----------------------|-------------------|
| Внести       Завантажити            Станом ни:           Зілогода             Упрамо на вистаном ни:           Зілогода             Категорів товару           Найменування         Товарів           Отримано у заїтному         Родоподілено у заїтному         Місяці           Вага, кг         Кількість,         Вага, кг         Кількість,         Кількість,         Кількість,         Кількість,         Кількість,         Кількість,         Катача,         Кількість,         Кількість,         Кількі                                                                                                    |                                                      |                                                      |                                                 |                                              |                                                      |                                                   |                                    |                                      |                                |          |                       |                   |
| Станом на:         31.0.2023         + додати запис         Категорів товару       Отримано узвітному місяці       Вага, кг       Кількість, вага, кг       Кількість, вага, кг       Кількість, кага       Кількість, кага       Кількість, кага       Кількість, кага       Кількість, кага       Кількість, кага       Кількість, кага       Кількість, кага       Кількість, кага       Кількість соб мака       Кількість соб мака       Кількість                                                                                                    | ести                                                 | Завантажити                                          | 1                                               |                                              |                                                      |                                                   |                                    |                                      |                                |          |                       |                   |
| Стяноти заганом на:<br>31.10.2023  + додати заганом Категорія товари Найменування Товарів Вага, кг Кількість, вага, кг Кількість, вага, кг Кількіст |                                                      |                                                      |                                                 |                                              |                                                      |                                                   |                                    |                                      |                                |          |                       |                   |
| + додати запис         Категорія товару       Найменування товарів       Отримано у звітному місяці       Втрати загалом*       Залишок загалом       Залишок загалом       Функції         Продовольство / Food       Солодощі       33       16       0       0       0       0       0       0       0       0       0       0       0       0       0       0       0       0       0       0       0       0       0       0       0       0       0       0       0       0       0       0       0       0       0       0       0       0       0       0       0       0       0       0       0       0       0       0       0       0       0       0       0       0       0       0       0       0       0       0       0       0       0       0       0       0       0       0       0       0       0       0       0       0       0       0       0       0       0       0       0       0       0       0       0       0       0       0       0       0       0       0       0       0       0       0       0       0                                                                                                    |                                                      |                                                      |                                                 |                                              | Станом на:<br>31.10.2023                             |                                                   |                                    |                                      |                                |          |                       |                   |
| + ДОДАТИ ЗАПИС         Категорія товару       Найменування товарів       Отримано у звітному місяці місяці місяці вталам*       Втрати загалом*       Залишок загалом       Функції       Функції         Продовольство / Food       Солодощі       33       16       33       16       0       0       0       0       0       0       0       0       0       0       0       0       0       0       0       0       0       0       0       0       0       0       0       0       0       0       0       0       0       0       0       0       0       0       0       0       0       0       0       0       0       0       0       0       0       0       0       0       0       0       0       0       0       0       0       0       0       0       0       0       0       0       0       0       0       0       0       0       0       0       0       0       0       0       0       0       0       0       0       0       0       0       0       0       0       0       0       0       0       0       0       0       0                                                                                                    |                                                      |                                                      |                                                 |                                              | -                                                    | 2                                                 |                                    |                                      |                                |          |                       |                   |
| Категорія товару         Найменування<br>товарів         Отримано у звітному<br>місяці         Розподілено у звітному<br>місяці         Втрати загалом         Залишок загалом         Фуниції           Продовольство / Food         Солодощі         33         16         33         16         0         0         0         0         0         0         0         0         0         0         0         0         0         0         0         0         0         0         0         0         0         0         0         0         0         0         0         0         0         0         0         0         0         0         0         0         0         0         0         0         0         0         0         0         0         0         0         0         0         0         0         0         0         0         0         0         0         0         0         0         0         0         0         0         0         0         0         0         0         0         0         0         0         0         0         0         0         0         0         0         0         0         0         0         0                                                                                                    | ПОПАТИ ЗАПІ                                          | HC                                                   |                                                 |                                              |                                                      |                                                   |                                    |                                      |                                |          |                       |                   |
| Категорія товару         Найменування<br>товарів         Отримано у звітному<br>місяці         Розподілено у звітному<br>місяці         Втрати загалом         Залишок загалом         Адлишок загалом           Продовольство / Food         Солодощі         33         16         33         16         0         0         0         0         0         0         0         0         0         0         0         0         0         0         0         0         0         0         0         0         0         0         0         0         0         0         0         0         0         0         0         0         0         0         0         0         0         0         0         0         0         0         0         0         0         0         0         0         0         0         0         0         0         0         0         0         0         0         0         0         0         0         0         0         0         0         0         0         0         0         0         0         0         0         0         0         0         0         0         0         0         0         0         0         0<                                                                                                    | додани запи                                          |                                                      |                                                 |                                              |                                                      |                                                   |                                    |                                      |                                |          |                       |                   |
| Категорія товарія       Товарія       Вага, кг       Кількість,<br>шт.       Вага, кг       Кількість,<br>шт.       Вага, кг       Кількість,<br>шт.       Вага, кг       Кількість,<br>шт.       Вага, кг       Кількість,<br>шт.       Вага, кг       Кількість,<br>шт.       Вага, кг       Кількість,<br>шт.       Вага, кг       Кількість,<br>кат.       Вага, кг       Кількість,<br>шт.       Вага, кг       Кількість,<br>шт.       Вага, кг       Кількість,<br>шт.       Вага, кг       Кількість,<br>шт.       Вага, кг       Кількість,<br>шт.       Вага, кг       Кількість,<br>шт.       Вага, кг       Кількість,<br>шт.       Вага, кг       Кількість,<br>шт.       Вага, кг       Кількість,<br>шт.       Вага, кг       Кількість, шт.       Вага, кг       Кількість, шт.       Вага, кг       Кількість, шт.       Вага, кг       Кількість, шт.       Вага, кг       Кількість, шт.       Вага, кг       Кількість, шт.       Вага, кг       Кількість, шт.       Вага, кг       Кількість, шт.       Вага, кг       Кількість, шт.       Вага, кг       Кількість, шт.       Кількість осіб       Дага розподілу       Адреса       Функці         Категорія товарія       Вага, кг/ Обсм, л       Кількість, шт.       Підтверджуючі документи       Кількість осіб       Дага розподілу       Адреса       Функці                                                                                                    |                                                      |                                                      | Найменування                                    | Отриманс                                     | о у звітному<br>сяці                                 | Розподілен<br>мі                                  | ю у звітному<br>сяці               | Втрати                               | загалом*                       | Залишо   | к загалом             |                   |
| Продовольство / Food  Conoдощi 33 16 33 16 0 0 0 0 0 0  'Delta and the separate of the separate of the separa   | Kater                                                | горія товару                                         | товарів                                         | Bara, Kr                                     | Кількість,<br>шт.                                    | Bara, ĸr                                          | Кількість,<br>шт.                  | Bara, Kr                             | Кількість,<br>шт.              | Bara, Kr | Кількість,<br>шт.     | Функції           |
| *Документальне підтвердження втрат товарів завантажується на вкладці "Завантажити"<br>Вантаж фактично розподілено (юридичні та фізичні особи):<br>+ додати запис<br>Набувачі Код ЄДРПОУ Категорія товару Найменування товарів Вага, кг/ Обсм, л Кількість, шт. Підтверджуючі документи Кількість осіб Дата розподілу Адреса Фуз                                                                                                    | 0000000000                                           |                                                      | 100 - C.D.                                      | 000000                                       |                                                      |                                                   |                                    |                                      |                                |          |                       | No. No. Sector    |
| + додати запис<br>Набувачі Код ЄДРПОУ Категорія товару Найменування товарів Вага, кг/ Об'єм, л Кількість, шт. Підтверджуючі документи Кількість осіб Дата розподілу Адреса Фун                                                                                                    | Продово                                              | е підтвердження втрат                                | Солодощі<br>товарів завантажу                   | 33<br>/ється на вк                           | 16<br>ладці "Заванта                                 | 33                                                | 16                                 | 0                                    | 0                              | 0        | 0                     | ✓ / ∎             |
| Набувачі Код ЄДРПОУ Категорія товару Найменування товарів Вага, кг/ Об'єм, л Кількість, шт. Підтверджуючі документи Кількість осіб Дата розподілу Адреса Фул                                                                                                    | кументальне                                          | підтвердження втрат                                  | Солодощі<br>товарів завантажу                   | <u>33</u><br>ується на вкі<br>Ва             | 16<br>ладці "Заванта<br>антаж фактичн                | 33<br>жити"<br>но розподіле                       | 16                                 | 0                                    | 0                              | 0        | 0                     | × / I             |
| Набувачі Код ЄДРПОУ Категорія товару Найменування товарів Вага, кг/ Об'єм, л Кількість, шт. Підтверджуючі документи Кількість осіб Дата розподілу Адреса Фул                                                                                                    | Продово<br>кументальне<br>додати запи                | е підтвердження втрат                                | Солодощі<br>товарів завантажу                   | <br>ується на вк.<br>В:                      | 16<br>ладці "Заванта<br>антаж фактичн                | 33<br>жити"<br>но розподіле                       | 16                                 | 0                                    | 0                              | 0        | 0                     | × / 1             |
|                                                                                                    | Продово<br>кументальне<br>додати запи                | е підтвердження втрат                                | Солодощі<br>товарів завантажу                   | 33<br>/ється на вкі<br>Ві                    | <br>ладці "Заванта<br>антаж фактичн                  | 33<br>жити"<br>но розподіле                       |                                    | 0                                    | 0                              | 0        | 0                     | ~ / •             |
|                                                                                                    | Продово<br>кументальне<br>додати запи<br>вбувачі Кој | е підтвердження втрат<br>ко<br>мо сдрпоу Категорія   | Солодощі<br>товарів завантажу<br>товару Наймену | 33<br>ується на вкл<br>Вання товаріє         | <br>ладці "Заванта<br>антаж фактичн<br>в Вага, кг/ О | 33<br>жити"<br>но розподіли<br>бем, л Кіл         | 16<br>ено (юридичн                 | о<br>I та фізичні (<br>Пілтверржую   | 0<br>ОССОБИ):<br>И документи   | 0        | 0 Life Aara posind    | оділу Адреса Функ |
| друк підпис                                                                                                    | Продово<br>кументальне<br>додати запи<br>абувачі Кор | е підтвердження втрат<br>кс<br>мд ЄДРПОУ Категорія т | Солодощі<br>товарів завантажу<br>товару Наймену | 33<br>ується на вкл<br>В:<br>(селіня тораріс | <br>ладці "Заванта<br>антаж фактичн<br>вага, кг/ О   | 33<br>жити"<br>но розподіли<br>Фем, л Кіл         | 16<br>ено (юридичн<br>пькість, шт. | _0<br>I та фізичні (<br>Підтверджуда | 0<br>оссоби):<br>Рчі документи | 0        | 0<br>16 Дата розпо    | оділу Адреса Функ |
|                                                                                                    | Продово<br>кументальне<br>додати запи                | е підтвердження втрат<br>кс<br>ма ЄдРПоу Категорія т | Солодощі<br>товарів завантажу<br>товару Наймену | <br>ується на вкл<br>В:<br>(вання товаріє    | <br>ладці "Заванта<br>антаж фактичн<br>в Вага, кг/ О | 33<br>жити"<br>но розподіли<br>бем, л Кіл<br>друк | 16<br>ено (юридичн<br>пькість, шт. | о<br>і та фізичні (<br>Пілтверлжула  | 0<br>Оссоби):<br>мчі документи | 0        | 0<br>H6 Data position | у Л Т             |

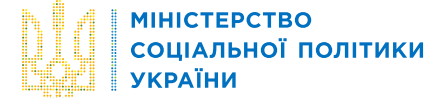

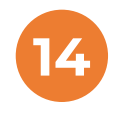

До 15-го числа кожного місяця, що настає за звітним в системі необхідно **заповнити Звіт про наявність і розподіл** гуманітарної допомоги. **MIHICTEPCTBO** 

УКРАЇНИ

СОЦІАЛЬНОЇ ПОЛІТИКИ

Починати заповнювати дані про розподіл, втрати потрібно з натискання функціональної кнопки 🔗 РЕДАГУВАТИ.

ЗАЛИШОК розраховується автоматично після збереження введених даних 💙

Якщо втрат немає, то колонки «Втрати загалом» не заповнювати.

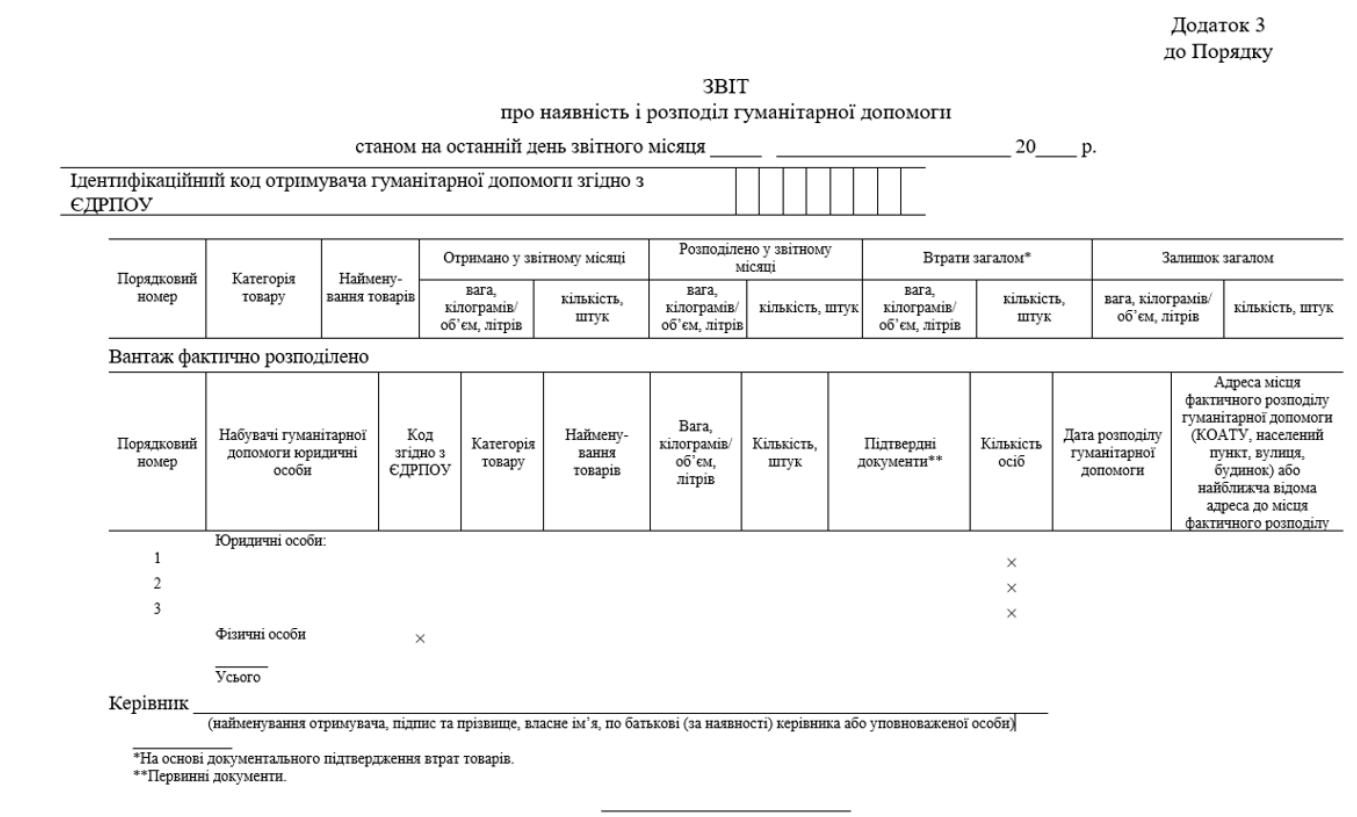